# **Implementing VAT in BUSY**

(for U.A.E and Saudi Arabia)

### **Overview of VAT**

U.A.E and Saudi Arabia has levied Value Added Tax (VAT) from January 2018. The rate of VAT will be 5 per cent.

VAT as a general consumption tax, need to be charged on all Sales and to be paid on all Purchases.

VAT-registered businesses must report the amount of VAT they have charged and the amount of VAT they have paid on a regular basis and deposit the excess VAT (Charged – Paid) to government.

#### **Implementation in BUSY**

To implement VAT in BUSY, you need to perform the following steps:

Step 1: Enable VAT in company.

Step 2: Create VAT related Masters and specify other VAT related details.

Step 3: Enter Sales/Purchase vouchers and apply VAT on them.

Step 4: View/Print VAT Reports

We will now discuss these steps in detail.

#### Step 1: Enable VAT

First of all you need to enable VAT in your company. In case of new company you can enable VAT at the time of company creation itself. Given below is the screenshot of *Create Company* window.

| Create Co                                                                                                    | mpany                                                                                                    |
|----------------------------------------------------------------------------------------------------|----------------------------------------------------------------------------------------------------|
| ompany Information<br>Name Eros Electricals Ltd.<br>Print Name Eros Electricals Ltd.                                                                                                    | Address D69, DEC Business Tower,<br>Dubai<br>U.A.E                                                                                                    |
| Country U.A.E                                                                                                    | CIN<br>IT PAN Ward                                                                                                    |
| Y. Beginning from 01-01-2018<br>Nooks Commencing from 01-01-2018<br>Specify VAT relate                                                                                                    | Tel.No. Fax E - Mail eros.electricals@gmail.com I details here                                                                                                |
| dditional Information<br>Currency Information<br>Currency Symbol AED (Rs., \$ etc. )<br>Currency String Dirhams (Rupees, Dollar etc. )<br>Currency Sub-String Fills (Paisa, Cent etc. )<br>Currency Font<br>Currency Character | VAT/GST Information<br>Enable VAT/GST Y Type VAT<br>Enable Add. Tax / Schg. N Caption<br>Enable Add. Cess Caption<br>TRN XXXXXXXXXXXXXXXXXXXXXXXXXXXXXXXXXXXX |
| Nopy Masters, Configuration and Users from existing Company<br>Not Required C Copy Masters and Config C Copy Masters                                                                                                    | Config and Users<br>Quit                                                                                                    |

For existing companies you can enable VAT through **Administration > Configuration > Features/Options > VAT/GST** tab. On clicking the VAT/GST tab, a VAT/GST window will appear. Given below is the screenshot of VAT/GST window.

| Z Eschla I//TICST Reserting                                                                                                    |                                                                                                    |
|----------------------------------------------------------------------------------------------------|----------------------------------------------------------------------------------------------------|
|                                                                                                    | Responsible Person's Details       Name     Abhinav Arya       S/o,D/o,W/o     Aditya Arya       Designation     General Manager       Emirates ID Card     XXXXXXX       Passport No.     XXXXXXXXX       Address Information     Flat No.       Plat No.     D69       Premises/Building     DEC Tower       Road/Street/Lane     Areal/Location       Town/City/District     Emirate       Pin Code     XXXXX |
| Enable Add. Tax/Schg. N<br>Enable Add. Tax/Schg. in Central<br>Tem-wise Add. Tax / Schg. to be calculated on<br>C Item Amount C TaxAmount C Item and TaxAmount | Email abhinav.arya@gmail.com<br>Mobile No +9714226807<br>Alternate Contact Details<br>STD Code Tel No.                                                                                                    |
| Show Sale / Purchase Amt as Taxable Amt in VAT Reports N Save Quit                                                                                             | Email<br>OK<br>Esc=>Quit F2=>Done                                                                                                    |

In the VAT/GST window, specify the type of tax as VAT. After specifying the tax type as VAT certain data fields become active. Enter the VAT related data in the relevant data fields. To create default masters in VAT, click '*Create Default Masters*' button and to enter Responsible Person Details, click '*Responsible Person's Details*' button. A '*Responsible Person's Details*' window will appear. Enter required details in the window.

Click *Save* button to save the configuration settings for VAT.

Now that you have enabled VAT in BUSY, you can create masters that are necessary for recording VAT related details.

## **<u>Step 2:</u>** Create Masters and enter VAT related details.

After enabling VAT in company some new masters will appear in Masters List. These new Masters are:

- Sale Type
- Purchase Type
- Tax Category

Given below is the screenshot of Masters List.

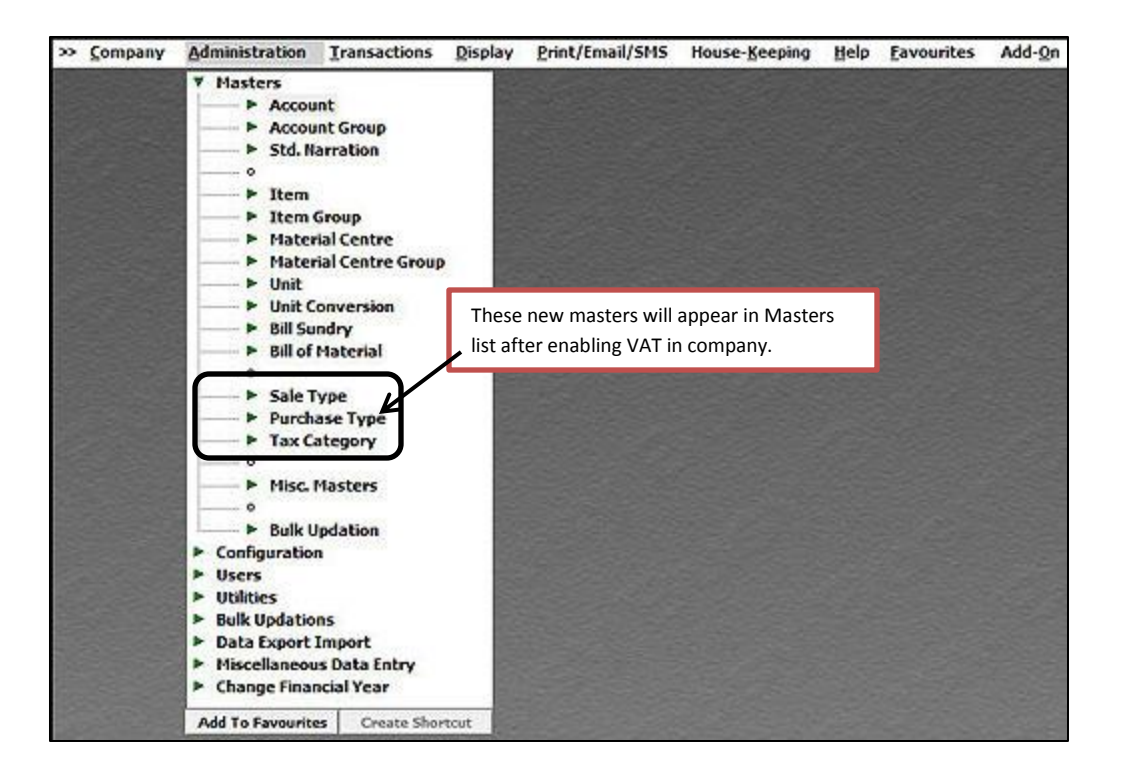

Now, Let us discuss the masters which are required to maintain VAT related details:

- Sale/Purchase Type
- Tax Category
- Account Master
- Item Master

#### Sale/Purchase Type

Sale/Purchase Type is classification of VAT related transaction based on the nature of Sale/Purchase (local or export/import) and the rate of VAT charged. This classification is required for the purpose of reporting. Certain Sale/Purchase Types are created automatically at the time of company creation OR when you click *'Create Default Masters'* button in existing company. Following Sale/Purchase types are created by default in BUSY:

- Export (Outside GCC) or Import (Outside GCC) This Sale/Purchase Type is to be selected at the time of entering transaction in case goods are exported or imported outside GCC.
- **Export (Within GCC) or Import (Within GCC)** This Sale/Purchase Type is to be selected at the time of entering transaction in case goods are exported or imported within GCC.
- VAT/5% (R) This Sale/Purchase Type is to be selected at the time of entering transaction when it is within UAE and to an unregistered Party (B2C) and goods are taxable at 5% and tax to be applied consolidated on all Items.

- VAT/5% (T) This Sale/Purchase Type is to be selected at the time of entering transaction when it is within UAE, to a registered Party (B2B) and goods are taxable at 5% and tax to be applied consolidated on all Items.
- **VAT/Exempt** This Sale/Purchase Type is to be selected at the time of entering transaction when it is within UAE and goods are exempted from VAT.
- VAT/Item-wise (R) This Sale/Purchase Type is to be selected at the time of entering transaction when it is within UAE, to an unregistered Party (B2C) and tax is to be applied Item-wise.
- VAT/Item-wise (T) This Sale/Purchase Type is to be selected at the time of entering transaction when it is within UAE, to a registered Party(B2B) and tax is to be applied Item-wise.
- VAT/TaxIncl. (R) This Sale/Purchase Type is to be selected at the time of entering transaction when it is within UAE, to an unregistered Party (B2C) and price of item is inclusive of tax (to be calculated automatically in background).
- VAT/TaxIncl. (T) This Sale/Purchase Type is to be selected at the time of entering transaction when it is within UAE, to a registered Party (B2B) and price of item is inclusive of tax (to be calculated automatically in background).
- VAT/MultiRate (R) This Sale/Purchase Type is to be selected at the time of entering transaction when it is within UAE, to an unregistered Party (B2C) and goods are taxable at different rates in a voucher.
- VAT/MultiRate (T) This Sale/Purchase Type is to be selected at the time of entering transaction when it is within UAE, to an unregistered Party (B2B) and goods are taxable at different rates in a voucher.
- VAT-Unreg(RCM) This Purchase Type is to be selected at the time of entering transaction when goods are purchased from an unregistered person and you are liable to pay tax under RCM.

## Please Note:

- B2B transactions are done with registered Parties (having TRN) and B2C transactions are done with unregistered Parties.
- (R) stands for Retail Invoice and (T) stands for Tax Invoice.

These Sale/Purchase types can be modified or deleted as per your requirement. You can also add new Sale/Purchase types. Given below is the screenshot of the *Sale Type Master - Add* window.

|                                                                               | Add Sale Type                          | e Master                                                                                                    |
|-------------------------------------------------------------------------------|----------------------------------------|----------------------------------------------------------------------------------------------------|
| Sale Type VA                                                                  | AT 5%                                  |                                                                                                    |
| Sales Account Information                                                     |                                        | r Region                                                                                                    |
| Specify here (Single A/c)                                                     | Sales                                  | (* Local<br>(with Emister)                                                                                                    |
| <ul> <li>Specify here (Separate accour</li> <li>Specify in voucher</li> </ul> | nts for different Tax-Rates) Configure | C Export                                                                                                    |
| Faxation Type                                                                 |                                        | Form Information                                                                                                    |
| Taxable (Voucher-wise)                                                        | C Taxable (Item-wise)                  | Issue ST Form Select region i.e. whether sale type created                                                                                                    |
| Against ST Form                                                               | C Tax Paid                             | Form Issuable be used for local or export transactions.                                                                                                    |
| " Exempt                                                                      | C Zero Rated                           | Receive ST Form                                                                                                    |
| Lump-sum Dealer                                                               | C Nil Rated                            |                                                                                                    |
| Other Information<br>Tax Invoice Y                                            |                                        | Tax Calculation C Multi Tax Rate C Multi Tax Rate                                                                                                    |
| Other Information<br>Tax Invoice                                              |                                        | Tax Calculation       © Single Tax Rate     C Multi Tax Rate       Tax (in %)     5.00       Surcharge (in %)     Add. Cess (in %)       Freeze Tax in Sales     N       Freeze Tax in Sales Return     N                                                                                                    |
| Other Information<br>Tax Invoice                                              |                                        | Tax Calculation         Image: Single Tax Rate         Image: Tax (in %)         Surcharge (in %)         Add. Cess (in %)         Freeze Tax in Sales         Image: Tax in Sales Return         Image: Tax in Sales Return         For Printing in Documents         Involce Heading         Involce Description |

Specify appropriate information in the data fields and click *Save* button to save the new *Sale Type* Master.

#### Tax Category

Tax Category master specifies the tax rates which will be applicable for the items with whom the *Tax Category* master will be tagged. Certain Tax Category masters are created automatically at the time of company creation OR when you click *'Create Default Masters'* button in existing company. Following Tax Categories are created by default in BUSY:

- <<---None--->> Tag this tax category in Item Master when no tax is to be applied on Item.
- **5%** Tag this tax category in Item Master when Item is taxable at 5%.
- **Exempt** Tag this tax category in Item Master when Item is exempted from Tax.

Tax Categories can be modified or deleted as per your requirement. You can add also new Tax Category if required. Given below is the screenshot of the *Tax Category Master - Add* window.

|                                      |               |                      | Tax Cate        | gory Details                                                                                                    |                 |                       |              |
|--------------------------------------|---------------|----------------------|-----------------|----------------------------------------------------------------------------------------------------|-----------------|-----------------------|--------------|
| ne VAT<br>ck Account<br>IT Rate Info | F 5%          |                      | Туре Goo        | ds                                                                                                    |                 |                       |              |
| te of Tax (Local)                    | 5.00          |                      |                 |                                                                                                    |                 |                       |              |
| ite of Tax(Explinit                  | p) 0.00       |                      |                 |                                                                                                    |                 |                       |              |
| x on MRP                             | N (Only for M | lulti-Tax Vouchers ) |                 |                                                                                                    |                 |                       |              |
|                                      |               |                      |                 |                                                                                                    |                 |                       |              |
|                                      |               |                      |                 |                                                                                                    |                 |                       |              |
|                                      |               |                      |                 |                                                                                                    |                 |                       |              |
|                                      |               |                      |                 |                                                                                                    |                 |                       |              |
|                                      |               |                      |                 |                                                                                                    |                 |                       |              |
|                                      |               |                      |                 |                                                                                                    |                 |                       |              |
|                                      |               | You c                | an specify cha  | ange in tax rate                                                                                                    | with            |                       |              |
|                                      |               | offect               | t from a partic | sular data hara                                                                                                    |                 |                       |              |
|                                      |               | enec                 |                 | ular date here                                                                                                    |                 |                       |              |
|                                      |               |                      |                 |                                                                                                    |                 |                       |              |
|                                      |               |                      |                 |                                                                                                    |                 |                       | -            |
|                                      |               | Ľ                    | Change i        | in Tax Rates                                                                                                    |                 |                       |              |
|                                      |               |                      |                 | Contraction of the State of the State of the |                 |                       |              |
| ow.e.f.                              | Local-Tax %   | Local-Schg. %        | Tax Type        | p/Imp)-Tax %                                                                                                    | xp/Imp)-Schg. % | Entry Tax % S         | ervice Tax % |
| o w.e.f.<br>1                        | Local-Tax %   | Local-Schg. %        | Tax Type        | p/Imp)-Tax %                                                                                                    | xp/Imp)-Schg. % | Entry Tax % S         | ervice Tax % |
| 1<br>2                               | Local-Tax %   | Local-Schg. %        | Tax Type        | :p/Imp)-Tax %                                                                                                    | xp/Imp)-Schg. % | Entry Tax % S         | ervice Tax % |
| 1<br>2<br>3                          | Local-Tax %   | Local-Schg. %        | Tax Type        | :p/Imp}-Tax %                                                                                                    | xp/Imp)-Schg. % | Entry Tax % S<br><br> | ervice Tax % |
| 10 w.e.f.<br>1<br>2<br>3             | Local-Tax %   | Local-Schg. %        | Тах Туре        | p/Imp}-Tax %                                                                                                    | xp/Imp)-Schg. % | Entry Tax % S         | ervice Tax % |
| No W.e.f.<br>1<br>2<br>3<br>4<br>5   | Local-Tax %   | Local-Schg. %        | Тах Туре        | p/Imp)-Tax %                                                                                                    | xp/Imp)-Schg. % | Entry Tax % S         | ervice Tax % |
| No W.e.f.<br>1<br>2<br>3<br>5        | Local-Tax %   | Local-Schg. %        | Tax Type        | :p/Imp}-Tax %                                                                                                    | xp/Imp)-Schg. % | Entry Tax % S         | ervice Tax % |
| No W.e.f.<br>1<br>2<br>3<br>5        | Local-Tax %   | Local-Schg. %        | Tax Type        | :p/Imp}-Tax %                                                                                                    | xp/Imp)-Schg. % | Entry Tax % S         | ervice Tax % |
| No W.e.f.<br>1<br>2<br>3<br>5        | Local-Tax %   | Local-Schg. %        | Tax Type        | :p/Imp}-Tax %                                                                                                    | xp/Imp)-Schg. % | Entry Tax % S         | ervice Tax % |
| W.e.f.<br>1<br>2<br>3<br>5           | Local-Tax %   | Local-Schg. %        | Tax Type        | :p/Imp)-Tax %                                                                                                    | xp/Imp)-Schg. % | Entry Tax % S         | ervice Tax % |
| N.e.f.<br>1<br>2<br>3<br>5           | Local-Tax %   | Local-Schg. %        | Tax Type        | :p/Imp)-Tax %                                                                                                    | xp/Imp)-Schg. % | Entry Tax % S         | ervice Tax % |

Specify appropriate information in the data fields and click *Save* button to save the new *Tax Category*.

## Account Master

In Account master you need to enter VAT related details such as Emirates ID and TRN No. for sundry debtors and sundry creditors. Given here is the screenshot of the *Account Master - Add* window.

| 2               |                                     |                                                                                    |
|-----------------|-------------------------------------|------------------------------------------------------------------------------------|
| General Info    |                                     | Add Account Master                                                                 |
| Name<br>(Alias) | Abdullah Electronics                | Maintain Bill By Bill Balancing Y<br>Credit Days for Sale 0 Credit Days for Purc 0 |
| Print Name      | Abdullah Electronics                |                                                                                    |
| Group           | Sundry Debtors                      |                                                                                    |
|                 |                                     | Specify Default Sale Type N Default Sale Type                                      |
| Op. Bal.        | 0.00 (AED, Dr/Cr D                  | Specify Default Purc. Type N Default Purc. Type                                    |
| Prev. Year Bal. | 0.00 (AED; Dr/Cr D                  | Freeze Sale Type Freeze Purc. Type                                                 |
| Address         | Shop#23, Ground Floor,              | COT MO LOT MO                                                                      |
|                 | Emirates Trade Centre, Dubai        | Control Tay No. LOT No.                                                            |
|                 |                                     | IE Code                                                                            |
| Country         | UAE Emission Dubai                  |                                                                                    |
| Type of Dealer  | Benistered                          |                                                                                    |
|                 | - togototo                          |                                                                                    |
| Emirates ID     | X000000000 TRN X0000                | 2000000                                                                            |
| IT PAN          | Ward                                |                                                                                    |
| E-Mail          |                                     |                                                                                    |
| Contact Person  | Emirates ID will be asked only in c | ase of U.A.E Enable Email Query Enable SMS Query                                   |
| Tel. No.        |                                     |                                                                                    |
| Fax             | Mobile No.                          |                                                                                    |
| Transport       | Station                             |                                                                                    |
|                 |                                     |                                                                                    |
|                 |                                     |                                                                                    |
|                 |                                     |                                                                                    |
|                 | ACC ACC                             | Environment Out                                                                    |

Click *Save* button to save the account information.

## Item Master

In Item master you need to tag the tax category and specify VAT Tax Code. Given here is the screenshot of the *Item Master - Add* window.

|                                                                                                    |                                                    | Add Item Maste                                                                                                    | af                                                                   |  |  |  |  |
|----------------------------------------------------------------------------------------------------|----------------------------------------------------|----------------------------------------------------------------------------------------------------|----------------------------------------------------------------------|--|--|--|--|
| lame Sony Bravia 32* LED T.V.<br>Jias<br>Print Name Sony Bravia 32* LED T.V.<br>Group Televisions<br>Hein Unit Details                                     |                                                    | Discount & Merkup Det.<br>Sale Discount 0.00 Purc. Discount 0.00<br>Sale Compound Disc. Purc. Compound Disc.<br>Specify Sales Disc.Structure N Specify Purc. Disc.Structure |                                                                      |  |  |  |  |
| Unit Pcs.<br>Dp. Stock (Oty.) 0.00                                                                                                    | Tag Tax Category and Specify VAT                   | Tax Code here                                                                                                    | Purc, Markup<br>Purc, Comp, Markup<br>Specify Purc, Markup Structure |  |  |  |  |
| Tax Calegory 5% VAT Tax Code XXXXXXXXXXXXXXXXXXXXXXXXXXXXXXXXXXXX                                                                                          | Purc. Price applied on                             | - Item Description                                                                                                    |                                                                      |  |  |  |  |
| Purc. Price (Pcs.)         0.00           M.R.P. (Pcs.)         0.00           Min. Sales Price (Pcs.)         0.00           Self-Val. Price         0.00 |                                                    | Set Critical Level (Y/N) Y<br>Maintain RG-23D<br>Serial Nowise Details<br>MRP-wise Details                                                                                  | Tariff Heading<br>Parameterized Details<br>Batchwise Details         |  |  |  |  |
| Packaging Unit Details<br>Packaging Unit<br>Sales Price                                                                                                    | Con. Factor<br>Purc. Price                         | Exp./Mg. Date Required<br>Specify Default MC                                                                                                    | Expiry Days                                                          |  |  |  |  |
| Default Unit for Sales<br>Tax Inclusive Sale Price N<br>Specify Sales Account N<br>Specify Purc Account N                                                  | Default Unit for Purc.<br>Tax Inclusive Purchase N | Freeze MC for Item<br>Total No. of Authors (Max. 10<br>Pick Item Sizing Info. from Item Descri<br>Specity Default Vendor N                                                  | ) Don't Maintain Stock Balance N<br>Iption                           |  |  |  |  |
| Notes Opt. Fields                                                                                                    | Multiple Alias                                     |                                                                                                    | Save Quit                                                            |  |  |  |  |

## \*Bulk Updations

In case of existing company, when you are switching to VAT for the first time you can update Party TRN/Emirates and Item Code/Tax Category in one go. To update go to: Administration > Masters > Bulk Updation > Check/Update Party TRN/Emirates or Item Code/Tax Category. On clicking any of the option, a 'Select Range' window appears. Select the required options and click 'OK' button. On clicking 'OK' button *Check/Update Party TRN/Emirates* or Item Code/Tax Category window appears. Update the relevant details in one go from this utility. Given below is the screenshot of *Check/Update Party TRN/Emirates* window.

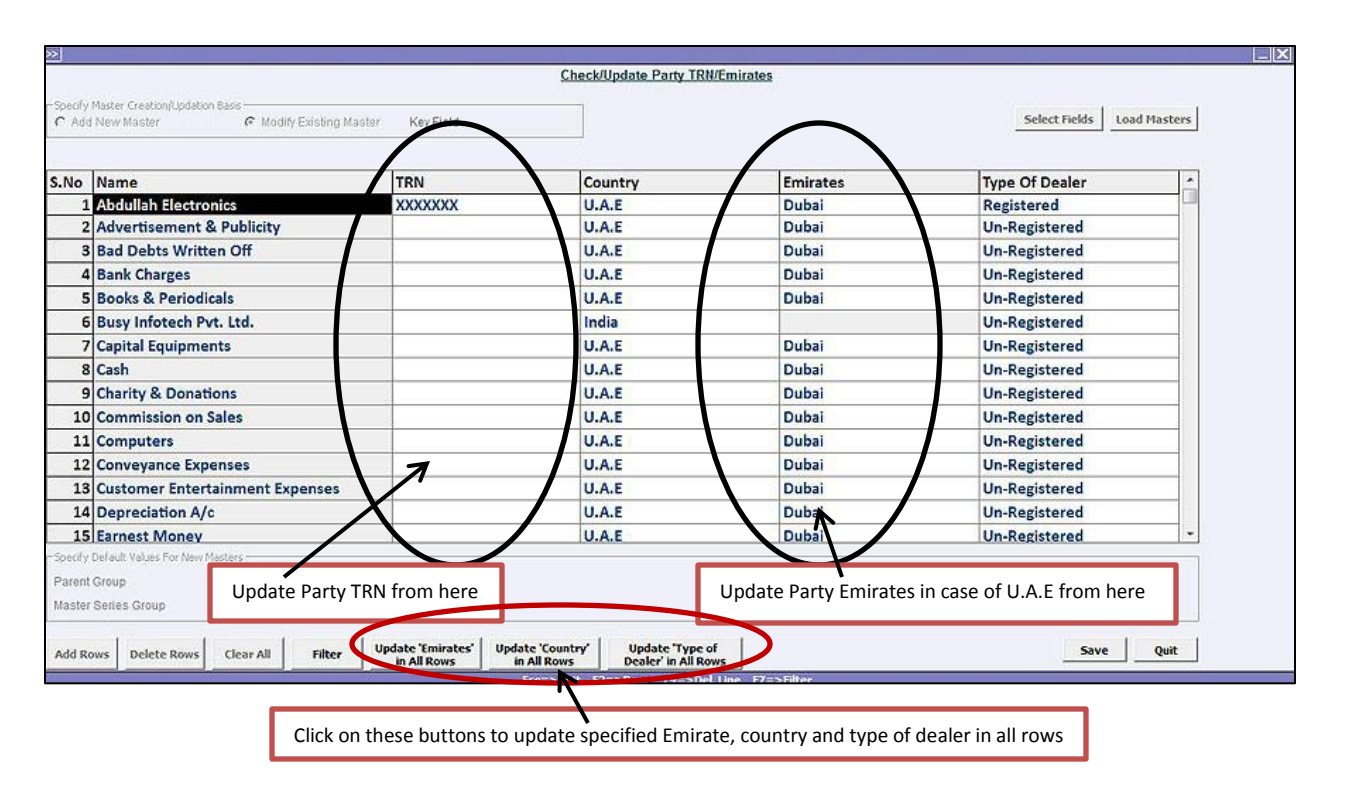

Now that you have created/ updated masters for VAT in BUSY, you can record VAT related transactions using vouchers

## Step 3: Enter vouchers and apply VAT on them

To record VAT related transactions click *Transactions* menu > Select the appropriate voucher.

Let us understand the recording of VAT with the help of an example. Eros Electricals Ltd. is a dealer of Electronic Items based in Dubai. It purchased Electronic Items from Zayed Electronics, a dealer based in Dubai only and paid VAT@5%. Given here is a screenshot of the *Purchase* voucher that Eros Electricals Ltd. enters for purchase of electronic items.

| eries<br>arty | Main Date 01-0<br>Zayed Electronics<br>(Cur. 8al.: AED 0.00) (TRN | 01-2018 (Mon.) Vch No<br>Mat. Ce | ). 1<br>entre Main Store | Purc      | Add Purchase V<br>Type VAT/5% | /oucher<br>(T) | )                    |
|---------------|-------------------------------------------------------------------|----------------------------------|--------------------------|-----------|-------------------------------|----------------|----------------------|
| arratic       | n<br>Item                                                         |                                  | Otv                      | Unit      | Price                         | (AFD)          | Amount (AED)         |
| 1             | Sony Bravia 32" LED T.V.                                          |                                  | 6.00                     | Pcs       | 1 1                           | 150.00         | 6 900.00             |
| 2             | Samsung 42" Smart T.V.                                            |                                  | 4.00                     | Pcs.      | 10                            | 200.00         | 7 600.00             |
| 3             |                                                                   |                                  |                          |           |                               |                | in the second second |
| 5 6 7 8       |                                                                   |                                  |                          | 5% and it | is a B2B transa               | ction.         |                      |
| 9             |                                                                   |                                  | 1                        |           | -                             |                |                      |
| 10            |                                                                   |                                  |                          |           |                               |                |                      |
| 11            |                                                                   |                                  |                          |           |                               |                |                      |
| ur. St        | ock = 0.00 Pcs. )                                                 |                                  | 10.00                    |           | Ŵ                             | 14             | 14,500.00            |
| AT Su         | mmary<br>te Taxable Amt VAT                                       | S.N. Bill Sundry                 |                          |           | @                             |                | Amount (AED)         |
| %             | 14,500.00 725.00                                                  | 1 VAT                            |                          |           | 5.000                         | 96             | 725.00               |
|               |                                                                   | 2                                |                          |           |                               |                |                      |
|               |                                                                   | 3                                |                          |           | 8.6                           |                |                      |
| otals         | 14,500.00 725.00                                                  | 4                                |                          |           |                               |                |                      |
| Vch. D        | Vetail Master Detail Part                                         | y Dash Board WCH ACC MAGE        | ITEM<br>MAGE             | Update Di | iscount Chec                  | k Scheme       | 15,225.00            |

Now, let us take an example of Sales also. Eros Electricals Ltd. sold Electronic Items to Abdullah Electronics and collected VAT@5%. In BUSY, tax can be applied in a voucher in different ways. Given below are the screenshots of *Sales* voucher with different tax methods:

- Tax is applied consolidated on all items,
- Tax is applied Item-wise,
- Item is Tax Inclusive.

a.) Sales Voucher when tax is applied consolidated on all items

| eries<br>arty                    | Main Date 01-01-20<br>Abdullah Electronics<br>(Cur. Bal. : AED 0.00 ) (TRN : X000X | 18 (Mon.) Vch No.<br>Mat. Cent | 1<br>re Main Store | Sale Ty       | pe VAT/5%    | (T)    |              |
|----------------------------------|------------------------------------------------------------------------------------|--------------------------------|--------------------|---------------|--------------|--------|--------------|
| N.                               | Item                                                                               |                                | Qty.               | Unit          | Price        | (AED)  | Amount (AED) |
| 1                                | Sony Bravia 32" LED T.V.                                                           |                                | 5.00               | Pcs.          | 1,3          | 200.00 | 6,000.00     |
| 2                                | Samsung 42" Smart T.V.                                                             |                                | 2.00               | Pcs.          | 2,0          | 000.00 | 4,000.00     |
| 4<br>5<br>6<br>7<br>8<br>9<br>10 |                                                                                    |                                |                    | and it is a B | 2B transacti | on.    |              |
| r. St                            | ock = 0.00 Pcs. )                                                                  | alan.                          | 7.00               |               |              |        | 10,000.00    |
| AT Su                            | mmary VAT S.N                                                                      | Bill Sundry                    |                    |               | @            |        | Amount (AED) |
| 16                               | 10,000.00 500.00                                                                   | 1 VAT                          |                    |               | 5.000        | %      | 500.00       |
| otak                             | 5 10,000.00 500.00                                                                 | 2<br>3<br>4<br>5               |                    |               |              |        | 10,500.00    |

| <li>b.) Sales Voucher when tax is applied</li> | Item-wise |
|------------------------------------------------|-----------|
|------------------------------------------------|-----------|

| Neries Maxin Date 01-01-2018 (Mon.) Vch N<br>Party Abdullah Electronics Mat. C<br>(Cur. Bal. : AED 6,300.00 Dr.) (TRN : X00000000000)<br>Jarration                                                                           | o. 2<br>Ventre Main Store<br>Select       | Add Sales Voucher<br>Sale Type VAT/Item-wise (T)<br>this Sale type to apply tax Item-wise. |            |
|----------------------------------------------------------------------------------------------------|-------------------------------------------|--------------------------------------------------------------------------------------------|------------|
| S.N. Item                                                                                                    | Qty. Unit                                 | Price (AED) Amount (AED)                                                                   |            |
| 1 Sony Bravia 32" LED                                                                                                    | 1.00 Pcs.                                 | 1,200.00 1,260.00                                                                          |            |
| 3                                                                                                    |                                           | Item Wise VAT<br>HSN Code : Final amount inc                                               | luding tax |
| 5<br>6<br>7<br>8<br>9<br>10<br>11<br>11<br>200 Pcs. )                                                                                                    | VA<br>Ty<br>Fit                           | T % 5.00 VAT Amt 60.00<br>pe<br>hal Amt. 1,260.00                                          |            |
| AT Summary<br>Tax Rate Taxable Amt. VAT<br>5% 1,200.00 60.00<br>2<br>3<br>Totals 1,200.00 60.00<br>5<br>5.N. Bill Sundry<br>2<br>3<br>4<br>5.N. Bill Sundry<br>5<br>5<br>5<br>5<br>5<br>5<br>5<br>5<br>5<br>5<br>5<br>5<br>5 | 5% tax is calculated final amount is 1200 | on 1200. Thus,<br>D+60 = 1260.                                                             |            |
| Vch. Detail Master Detail Party Dash Board Mage                                                                                                    | ITEM Up                                   | 1,260.00  date Discount Check Scheme Save Quit                                             |            |

c.) Sales Voucher when Item is tax inclusive

| (Cur. Bal. : AED 7,560.00 I<br>mration | 75 Mat. Cr<br>77) (TRN : X000000000XX) | entre Main Store |      | Select this Sale ty item amount incl | rpe to make<br>usive of tax |
|----------------------------------------|----------------------------------------|------------------|------|--------------------------------------|-----------------------------|
| N. Item                                |                                        | Qty.             | Unit | Price (AED)                          | Amount (AED)                |
| 1 Sony Bravia 32" LED                  |                                        | 1.00             | Pcs. | 1,200.00                             | 1,200.00                    |
| 2                                      |                                        | -                |      | -                                    |                             |
| 3                                      |                                        |                  | -    | Ite                                  | m amount is inclusive       |
| 5                                      |                                        |                  |      |                                      |                             |
| 6                                      |                                        |                  |      |                                      |                             |
| 7                                      | 1                                      |                  |      |                                      |                             |
| 8                                      |                                        |                  |      |                                      |                             |
| 9                                      |                                        |                  |      |                                      |                             |
| 10                                     |                                        |                  |      |                                      |                             |
| 11                                     |                                        |                  |      |                                      |                             |
| r. Stock = -6.00 Pcs. )                | <b>_</b>                               | 1.00             |      |                                      | 1,200.00                    |
| AT Summary<br>av Rate Taxable Amt      | S.N. Bill Sundry                       |                  |      | @                                    | Amount (AED) *              |
| % 1,142.86 5                           | 7.14 1                                 |                  |      |                                      |                             |
|                                        | 2                                      |                  |      |                                      |                             |
|                                        | 3                                      |                  |      |                                      |                             |
|                                        | 4                                      |                  |      |                                      |                             |
| otals 1147.86 57                       | .14 -                                  |                  |      |                                      |                             |

Enter appropriate information in the voucher and click *Save* button to save the voucher.

Once you have entered Purchase/Sales voucher and have paid/received VAT, the next step is to make payment to government for VAT by calculating VAT payable if any. VAT Payable can be calculated as follows:

#### VAT Payable = Output Tax – Input Tax

where, Output Tax is tax collected on Sales and Input Tax is tax paid on Purchase.

\*<u>Note</u>: In some cases Input tax is more than the output tax. Thus, VAT Payable will be in minus. In this case you can reclaim the difference from the government.

For VAT Payable you need to enter a *Payment* voucher. Given here is a screenshot of the *Payment* voucher that Eros Electricals Ltd. enters for payment of VAT.

| 2      |                |                        |                  |                    |               |           |              |                    |      |
|--------|----------------|------------------------|------------------|--------------------|---------------|-----------|--------------|--------------------|------|
| Vouche | r Serie        | es Main                | Di               | ate 31-01-2018     | (Wed) Vch No. |           | Ac           | id Payment Voucher |      |
| S.No   | D/C            | Accoun                 | nt               |                    | Del           | oit (AED) | Credit (AED) | Short Narration    | 2    |
| 1      | 1 D VAT Output |                        |                  |                    | 180.00        |           |              |                    |      |
| 2      | С              | C United Emirates Bank |                  |                    |               | 180.00    |              |                    |      |
| 3      |                |                        |                  |                    |               |           |              |                    |      |
| 4      | 2              |                        |                  |                    |               |           |              |                    |      |
| 5      |                |                        |                  | 1000 - 200         |               |           |              |                    |      |
| VAT    | Adjus          | stment D               | etails (Paymer   | nt/Tax Adjustmen   | t/Refund)     | X         |              |                    |      |
|        |                |                        | VAT Adjustn      | nent/Payment Detai |               | -         |              |                    |      |
| In     | put VA         | AT Adjustn             | nent Details Y   |                    |               | +         |              |                    |      |
| V      | AT Adj         | ustment T              | ype P            | ayment             |               | H         |              |                    |      |
| [VAT   | Paym           | ent Details            |                  |                    |               |           |              |                    |      |
| A      | mount          | Le.                    | 180.00           |                    |               |           |              |                    |      |
| C      | hallan         | NO.                    | 0098             | Dated              | 31-01-2018    |           |              |                    |      |
| C      | heque          | MDD No.                | 000012           | Dated              | 31-01-2018    |           |              |                    |      |
| B      | ank N          | ame                    | United Arab      | Bank               |               |           |              |                    |      |
| B      | ank C          | ode                    | 9876             | Period Ending      | 31-01-2018    |           |              |                    |      |
| In     | terest         |                        | 0.00             | Penalty            | 0.00          |           |              |                    |      |
| -      |                |                        |                  |                    |               | P         | 180.00       | l.                 |      |
|        |                |                        | [                | ок                 |               |           |              |                    |      |
|        |                |                        | Course of        | Ches Deser         |               |           |              |                    |      |
| YCH. C | mer            | recam                  | riaster outer of | tan Party Dasire   | MAGE B        | AGE       |              | Save               | Quit |

Enter appropriate information in the voucher and click *Save* button to save the voucher.

## <u>Step 4</u>: View/Print VAT Reports

Once you have recorded VAT related transactions, you can view the VAT related reports and returns. To view VAT reports, click *Display* > VAT *Reports* > Select the required report.

With this, we complete Implementation of VAT in BUSY for U.A.E and Saudi Arabia.

<<< <sup>©</sup> Thank You <sup>©</sup> >>>